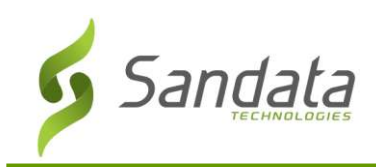

# Introduction

Sandata Mobile Visit Verification (MVV) is an online application installed on a smart phone or tablet device, allowing a caregiver to start and end a client visit without requiring the use of the client's home telephone. The Sandata MVV app requires a connection to the internet via an Internet Service Provider (ISP) or Wi-Fi connection to transfer data to the Santrax<sup>®</sup> Payer Management system.

### **Disconnected Mode**

The Sandata MVV application has the ability to run even while not connected to the internet. This is called **Disconnected Mode.** Sandata MVV will save all data, and will transfer that data to Santrax Payer Management once the tablet connects to the internet. While in Disconnected Mode: visits can be completed for patients that have an established schedule; you can start and finish unscheduled visits for patients you have previously serviced.

**Important:** The saved data will be lost if the device is powered off while in Disconnected Mode before the information is submitted online. Be sure not to power off the device prior to reconnecting to the internet.

# Downloading the App

#### **Google Play**

1. Open the Google Play Store by tapping the Google Play Store app.

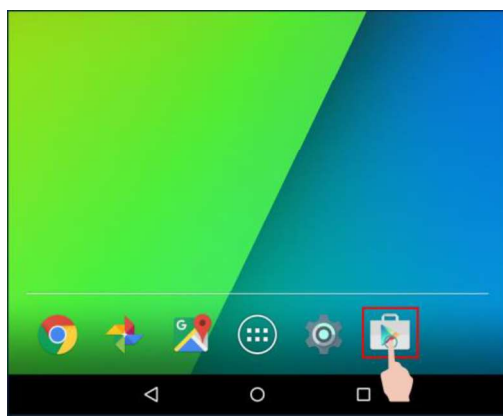

2. Tap in the search bar at the top of the screen.

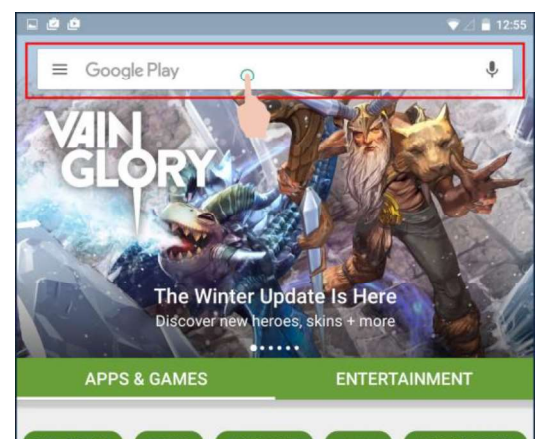

 Use the tablet keyboard to type "Sandata" and tap the keyboard's Search button.

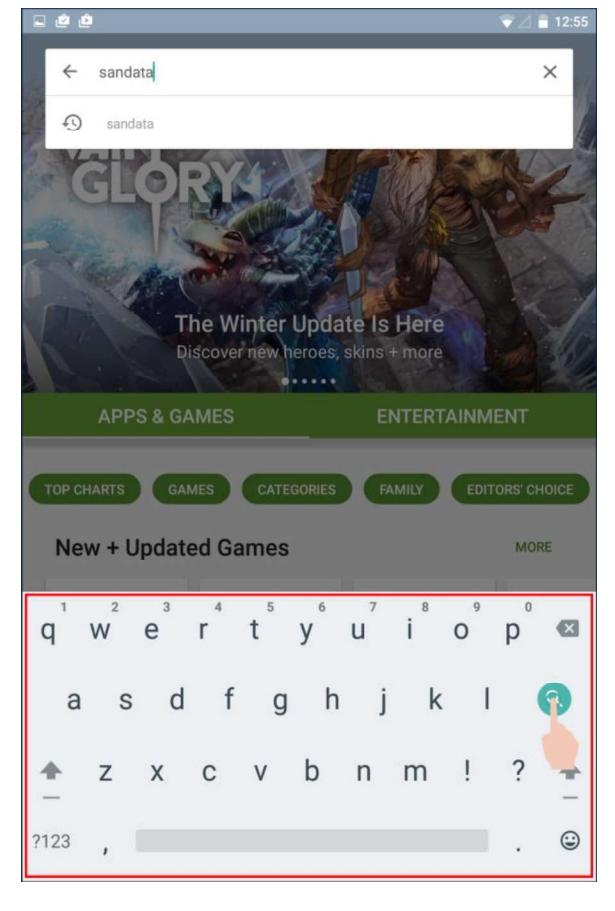

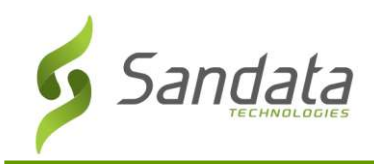

4. Tap the **Sandata MVV** tile.

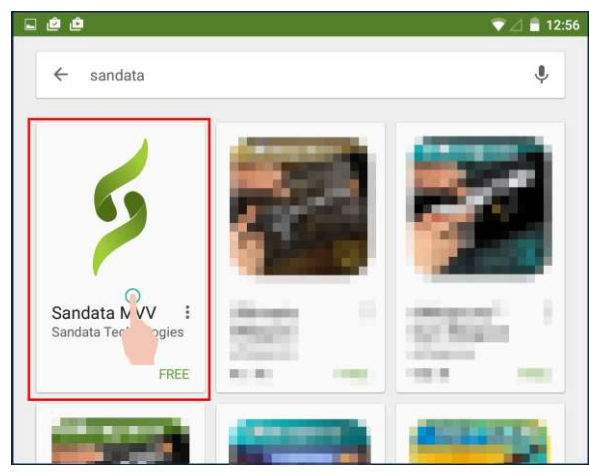

5. Tap Install.

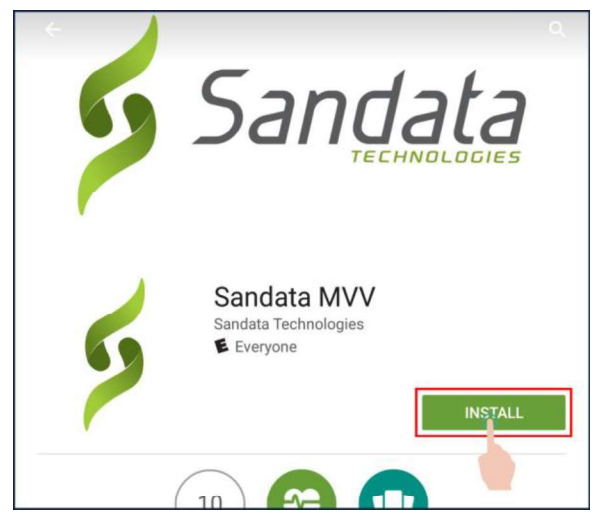

6. Tap Accept.

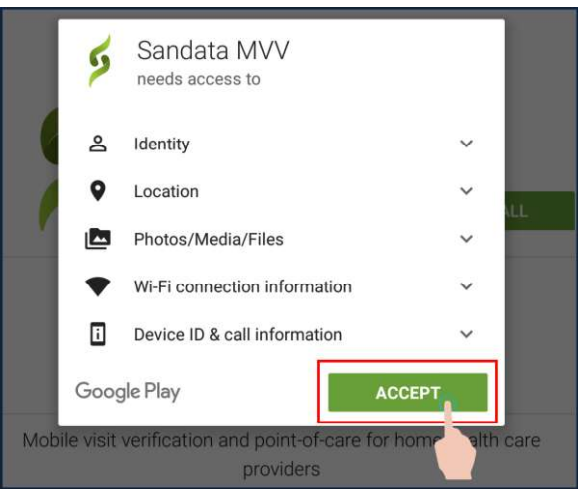

7. The app will begin downloading.

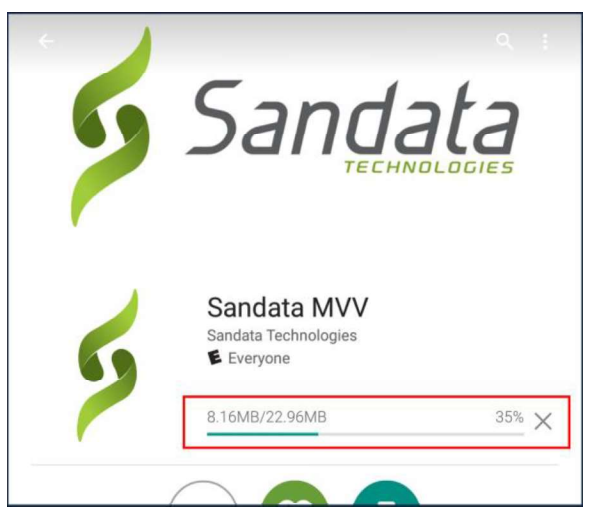

8. When finished, the **Open** button will be shown. Tap **Open** to launch the application.

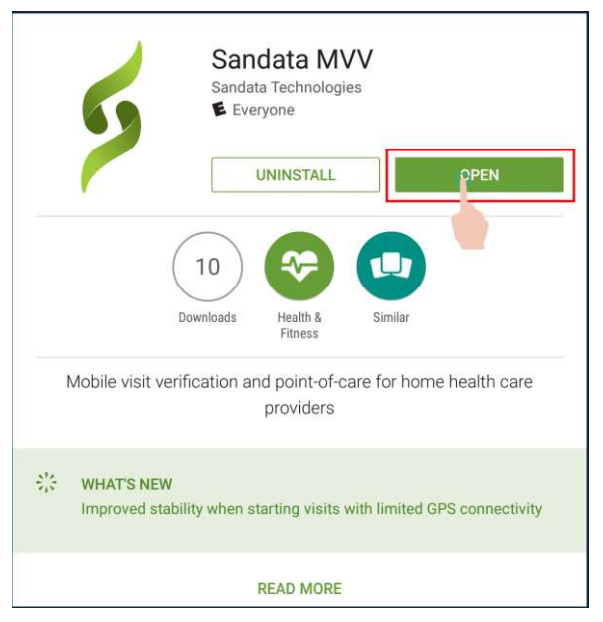

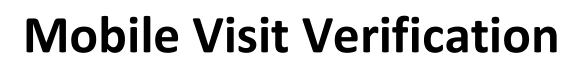

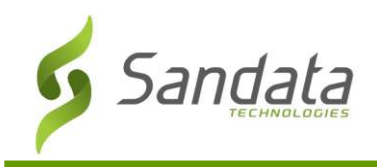

9. The Sandata MVV App icon is also now visible on the home screen.

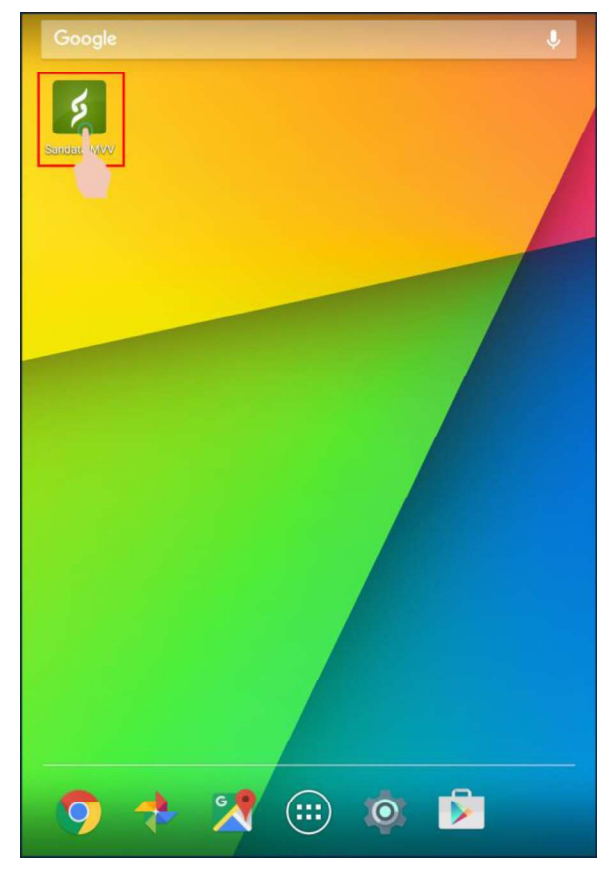

#### **Apple App Store**

1. Open the Apple App Store by tapping the lcon.

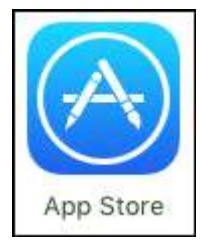

2. Tap in the search magnifying icon at the bottom of the screen.

| <complex-block>  EDITORS' CHOICE   REEX   P P P P P P P P P P P P P P P P P P P</complex-block>                                                                                                    | ries                               | Featured                             |                       | ≔                         |
|----------------------------------------------------------------------------------------------------|------------------------------------|--------------------------------------|-----------------------|---------------------------|
| New Apps We Love       See A         Image: See A       Image: See A         Image: See A       Image: See A         See A       Image: See A         Image: See A       Image: See A         Image: See A       Image: See A                                                                                                    | itors' choice                      | REX<br>• • J                         | 🖵 🏥 🔿<br>s with frier | X                         |
| Fullscreen -<br>You're In<br>Entertainment       Sago Mini Robot<br>Party<br>Education<br>\$2.99       Jelly<br>Social Network         New Games       Egz - The Origin<br>                                                                                                    | pps We Lo                          | ve                                   |                       | See All >                 |
| Pulscreen -       Sago Mini Robot       Jelly         You're In       Party       Social Network         Entertainment       Education       \$2.99         New Games       We Love       See A         Spellbinders       Egz - The Origin of the Universe       War Tortoise Games         Image: Comparison of the Universe       Image: Comparison of the Universe       Image: Comparison of the Universe         Image: Comparison of the Universe       Image: Comparison of the Universe       Image: Comparison of the Universe         Image: Comparison of the Universe       Image: Comparison of the Universe       Image: Comparison of the Universe         Image: Comparison of the Universe       Image: Comparison of the Universe       Image: Comparison of the Universe         Image: Comparison of the Universe       Image: Comparison of the Universe       Image: Comparison of the Universe         Image: Comparison of the Universe       Image: Comparison of the Universe       Image: Comparison of the Universe         Image: Comparison of the Universe       Image: Comparison of the Universe       Image: Comparison of the Universe         Image: Comparison of the Universe       Image: Comparison of the Universe       Image: Comparison of the Universe |                                    |                                      | JU                    |                           |
| New Games We Love     See A       Spellbinders<br>Games     Egz - The Origin<br>of the Universe     War Tortoise<br>Games       Image: Constraint of the Universe     Image: Constraint of the Universe     Image: Constraint of the Universe                                                                                                    | en - Sa<br>N Pa<br>nment Ed<br>\$2 | lo Mini Robot<br>ty<br>ication<br>99 | Social Netv           | socr<br>work with<br>Soci |
| Spellbinders       Egz - The Origin       War Tortoise         Games       Image: Constraint of the Universe       Var Tortoise         Image: Constraint of the Universe       Image: Constraint of the Universe       Image: Constraint of the Universe                                                                                                    | ames We                            | _ove                                 |                       | See All >                 |
| Spellbinders<br>Games     Egz – The Origin<br>of the Universe     War Tortoise<br>Games       Image: Constraint of the Universe     Image: Constraint of the Universe       Image: Constraint of the Universe     Image: Constraint of the Universe                                                                                                    |                                    | 6                                    |                       |                           |
|                                                                                                    | ders Eg<br>of                      | – The Origin<br>he Universe          | War Tortois<br>Games  | se Angr<br>Actio          |
|                                                                                                    | *                                  | $\bigcirc$                           | Qo                    |                           |

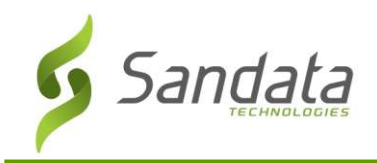

 Use the tablet keyboard to type "Sandata MVV" and tap the Search button.

| Q sa | andata | mvv | C | )   |     |   |     | 8                       |
|------|--------|-----|---|-----|-----|---|-----|-------------------------|
| sanc | lata m | vv  |   |     |     |   |     |                         |
|      |        |     |   |     |     |   |     |                         |
| q    | we     | e   |   | t y | / ι | L | i o | р                       |
| а    | s      | d   | f | g   | h   | j | k   | Ι                       |
|      | z      | x   | С | v   | b   | n | m   | $\overline{\mathbf{x}}$ |
| 123  |        | Ŷ   |   | spa | ace |   | Sea | arch                    |
| 123  | Û      | Ŷ   |   | spa | ace |   | Sea | arch                    |

4. Tap Get, and then tap Install.

| Q sandata mvv                                                                                     | 8                                                                                                    |
|---------------------------------------------------------------------------------------------------|----------------------------------------------------------------------------------------------------|
| Sandata MVV<br>Sandata Techn                                                                      | ologies                                                                                                    |
| Sandata MVV  Mobile Visit Verification & Point of Care  REGISTRATION ID                           | CONTRACTOR OF CALL OF DATA     CONTRACTOR OF CALL OF DATA     CONTRACTOR OF CALL OF DATA     CONTRACTOR OF CALL OF CALL O |
| 🔍 sandata mvv                                                                                     | 8                                                                                                    |
| Sandata MVV<br>Sandata Techr                                                                      | V<br>nologies                                                                                                    |
| Servertzon      Gita PM     Setter      Sandata MVV     Mobile Viait Verification & Point of Care |                                                                                                    |
| REGISTRATION ID                                                                                   | VISITS PATIENTS                                                                                                    |
| USERNAME                                                                                          | Today<br>Thereafter Mar 10, 2016                                                                                                    |
| PASSWORD                                                                                          | Jones, Mary 01:00 PM<br>02:00 PM                                                                                                    |
|                                                                                                   | Smith, John 06:14 PM 06:15 PM                                                                                                    |

5. The Sandata MVV icon will appear on the home screen after download is completed.

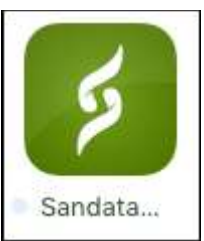

6. The first time you log into the application, a pop-up will appear asking you to allow access your location. Tap **Allow**.

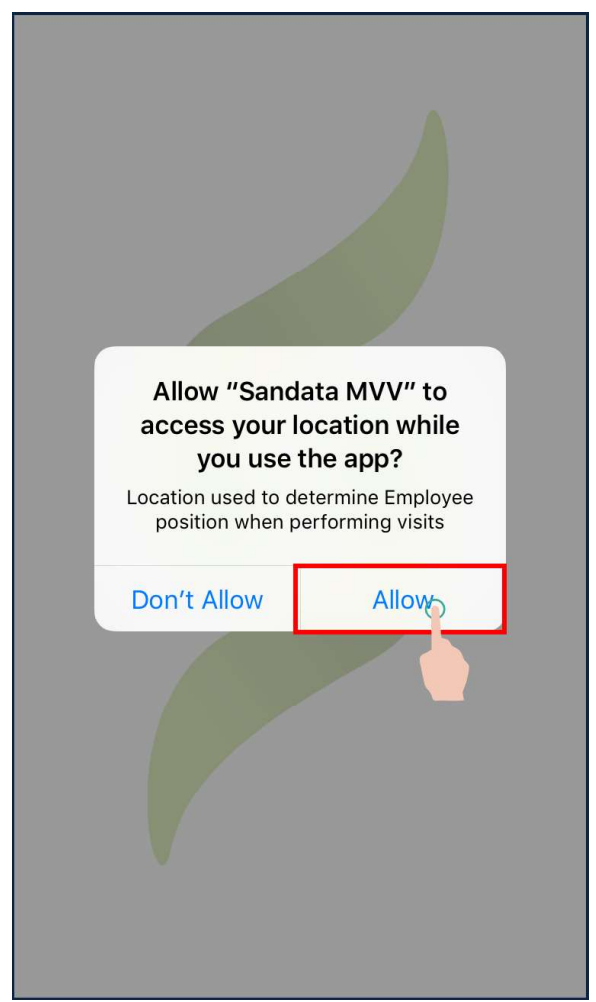

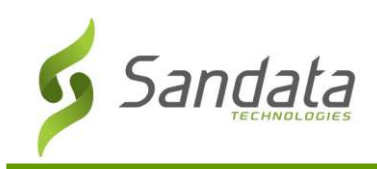

# **Disabling Personal Data with MVV**

While the MVV app uses only a very small amount of data in the secure transmission of visit information back to the Santrax Payer Management system, the caregiver can prevent the MVV app from using their personal data plan in one of two ways:

- Disabling cellular data usage specifically for the MVV app. This is done in the phone or tablet's cellular data settings. Specific instructions on how to do this will be included in training materials, but the reference instructions are available online:
  - Apple iOS devices
  - Android devices
- Using the MVV application with the phone in Airplane mode while performing the visit. This option is less recommended, as it disables all network activities on the phone for the duration of the MVV visit.

## Log In to Sandata MVV

 Tap the Sandata MVV icon to launch the Mobile Visit Verification (MVV) Application.

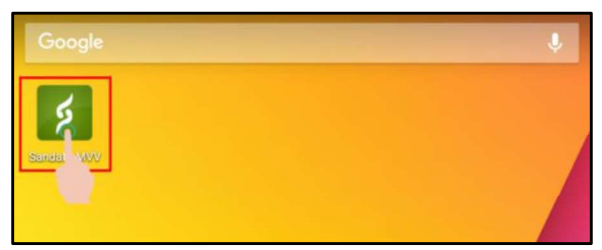

 Enter your Login Credentials and tap Log In. For Santrax Payer Management users, registration ID = "3-" followed by your account number.

| REGISTRATION ID |    |      | _ |
|-----------------|----|------|---|
| 2-3955          |    |      |   |
| USERNAME        |    |      |   |
| 301234567       |    |      |   |
| PASSWORD        |    |      |   |
|                 |    |      |   |
| 9               | LO | 3 IN |   |

3. Signal Strength

Sandata MVV will notify you on log in if your signal strength is weak. Tap **Continue** to proceed to the app.

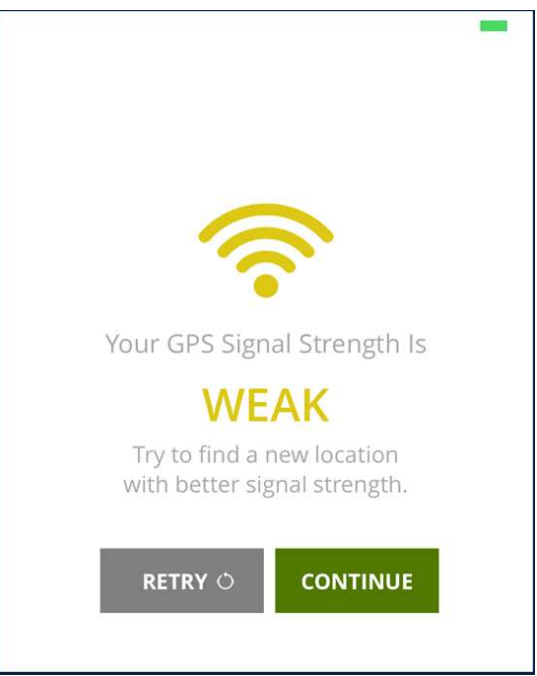